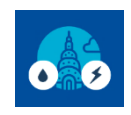

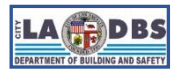

# Submit Declaration of Exemption for Water

Created 5/25/2021

Last Updated 04/13/2023

## WATER DECLARATION OF EXEMPTION

## INTRODUCTION

The following instructions will guide you through the process of requesting an exemption and generating a Declaration of Exemption for the Water portion of the A/RCx requirements. LADBS will approve or deny the request for exemption from performing a Water Audit and Retro-Commissioning if the reason and proof submitted for the exemption meet the exemption requirements specified in Division 97 of the Los Angeles Municipal Code (LAMC).

## **BEFORE YOU BEGIN NOTES**

- This process requires a printer/scanner. Users will need to print the Declaration of Exemption, sign and scan it to a PDF, and upload the signed and scanned PDF image to the A/RCx system. For more details, do a key word search for "Print, sign, and date" in this document or view the "Print, Sign, and Upload Declarations" instructions posted at the A/RCx Home Page (<u>https://www.ladbs.org/ebewe/audits-retro-commissioning</u>) after clicking the tile titled "A/RCx User Instruction Guides".
- Registration of the building is required before beginning this process. Payment is not required prior to beginning this process, but payment is required before the building will be considered in full compliance with the A/RCx requirements of the EBEWE program. However, fees will not be due if you are also submitting a Declaration of Exemption for Energy and both requests for Exemptions are approved by LADBS. If one or both of the requests for exemption are denied by LADBS, fees must be paid.
- The California licensed<sup>1</sup> engineer or architect that is attesting to the request for exemption is not required to personally complete the Exemption screens, but they are required to attest to the validity of the information provided by signing way of signing in wet ink the Declaration of Exemption generated in Step 6.
- Full compliance with the A/RCx requirements of Division 97 of the LAMC requires that the building be registered, fees owed are paid, and that a Declaration of Completion and/or Exemption for both Energy and Water have been approved by LADBS.
- ✓ If needed, you can save and exit the A/RCx system and return at a later time to complete the process without losing the data that was entered up to the point of saving and exiting.
- ✓ For security purposes, idle sessions on this site will timeout after 30 minutes of inactivity and the message below will appear on the screen. At that point there will be a 3-minute period where the user can respond. If the user does not respond within this time frame, the user will be automatically logged out of the system.

| WARNING                                                                 |        |      |
|-------------------------------------------------------------------------|--------|------|
| Your session is about to expire! Click OK to signoff or Cancel to conti | nue.   |      |
|                                                                         | Cancel | О.К. |

<sup>&</sup>lt;sup>1</sup>The valid license type for an architect is A and for engineers, valid types are C, E, M, and S. Abbreviations are established by the Department of Consumer Affairs, Board of Professional Engineers, Land Surveyors, and Geologists.

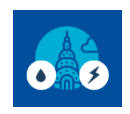

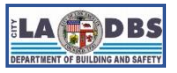

# **Submit Declaration of Exemption for Water**

### **INSTRUCTIONS**

- 1. After logging into your account and registering the building (refer to the Registration and Payment instructions), scroll down the Customer Status Screen to view the status of the building being processed and other buildings that have been previously registered. In addition to scrolling through the list of buildings, the "Search for Registered Buildings" window can be used to go directly to a specific building.
- 2. Under the "Water Audit and Retro-Commissioning" header, click the **SUBMIT** or **PENDING** button under the column that reads "Declaration of Exemption" (see image below).

| B LOS ANGELES                                                                                                    |        |              |            |                                                  |                                                    |                      |  |                                                   |                                                   |                      |                |
|----------------------------------------------------------------------------------------------------|--------|--------------|------------|--------------------------------------------------|----------------------------------------------------|----------------------|--|---------------------------------------------------|---------------------------------------------------|----------------------|----------------|
| EBEWE: Audits & Retro-Commissioning                                                                                                    |        |              |            |                                                  |                                                    |                      |  |                                                   |                                                   |                      |                |
| LADBS Building                                                                                                    | ; ID [ |              |            | Bui                                              | ilding Zip Code                                    |                      |  | Year                                              | ~                                                 | Submit               |                |
| 1) Register your building: Enter information on top line or search for a previously-registered record<br>2) Submit payment of \$183 for Audits & Retro-Commissioning Compliance Year<br>3) Submit Energy Declaration of Completion or Exemption<br>4) Submit Water Declaration of Completion or Exemption |        |              |            |                                                  |                                                    |                      |  |                                                   |                                                   |                      |                |
| Address                                                                                                    | Year   | Building ID  | Payment    | Energy Audit and<br>Declaration of<br>Completion | Retro-Commissioning<br>Declaration of<br>Exemption | Compliance<br>Status |  | Water Audit and R<br>Declaration of<br>Completion | etro-Commissioning<br>Declaration of<br>Exemption | Compliance<br>Status | Overall Status |
| 1234 SOME ST                                                                                                    | 2021   | 123456789453 | 06/17/2021 | Submit                                           | Submit                                             | Pending              |  | Submit                                            | Submit                                            | ending               | Not Complied   |

3. The Licensed Professional's Contact Information and Credentials for Water Audit & Retro-Commissioning screen appears. Select one from the two options to proceed.

| TO CONTINUE, SELECT OPTION A OR B                                                                                                    |   |
|----------------------------------------------------------------------------------------------------|---|
| A.Click here only if you are submitting an water exemption per 91.9706.2.3.4 of the LAMC:<br>"The building is new and has been occupied for less than five years from its first due date, based on its<br>Temporary Certificate of Occupancy or Certificate of Occupancy." |   |
| $\odot$ B. Click here to submit another type of exemption and complete the Licensed Professional screen.                                                                                                    |   |
| Licensed Professional's Contact Information and Credentials for Water Audit & Retro-Commissionin                                                                                                    | g |
|                                                                                                    |   |

a. **Option A** – select this option to submit a request for Water A/RCx exemption based on section **91.9706.2.3.4** (excerpted below).

The building is new and has been occupied for less than five years from its first due date, based on its Temporary Certificate of Occupancy or Certificate of Occupancy.

**Note:** A License Professional is not required to submit for the above exemption condition. Clicking **OK** in the image below will (1) delete any Licensed Professional information previously entered for Water and (2) skip the Water Licensed Professional Screen.

| A warning message will appear, click <b>OK</b> t | o proceed to Step 4.a. |
|--------------------------------------------------|------------------------|
|--------------------------------------------------|------------------------|

| $\neg$                                                                                     | WARNING                                                                                                    |  |
|--------------------------------------------------------------------------------------------|----------------------------------------------------------------------------------------------------|--|
|                                                                                            | Any Licensed information previously entered will be deleted if you select Option A. Do you want to proceed? |  |
| A.Click here only if you are<br>"The building is new and ha<br>Temporary Certificate of Oc | Cancel O.K.                                                                                                 |  |
| B. Click here to submit anot                                                               | ther type of exemption and complete the Licensed Professional screen.                                       |  |

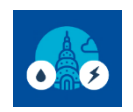

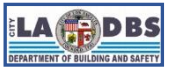

## Submit Declaration of Exemption for Water

- b. **Option B** select this option to submit a request for Water A/RCx exemption based on the other conditions described in sections **91.9706.2.3.1 through 91.9706.2.3.3**.
  - Enter the licensee information for the licensed architect or engineer that was responsible for providing the reason for requesting an exemption, supporting proof, and will sign the Declaration of Exemption attesting, under penalty of perjury, that the information provided is factual. This includes the licensee's **Email Address** and **Phone Number**, **Professional Type** (select Architect or Engineer) and **License Number**.
  - Click the Magnifying Glass to look up the rest of the licensee's information
  - Once you confirm that the information is correct, click **NEXT**. Go to **Step 4.b**.

| TO CONTINUE, SELE                                                                                                    | CT OPTION A OR B                                                               |  |  |  |  |  |
|----------------------------------------------------------------------------------------------------|--------------------------------------------------------------------------------|--|--|--|--|--|
| A.Click here only if you are submitting an water exemption per 91.9706.2.3.4 of the LAMC:<br>"The building is new and has been occupied for less than five years from its first due date, based on its<br>Temporary Certificate of Occupancy or Certificate of Occupancy."                                                                                                    |                                                                                |  |  |  |  |  |
| B. Click here to submit another type of exemption and complete the Li                                                                                                    | censed Professional screen.                                                    |  |  |  |  |  |
| Licensed Professional's Contact Information and Credentials for Water Audit & Retro-Commissioning<br>LAMC Division 97 requires that the A/RCx be performed under the direct supervision of a California<br>licensed engineer or registered Architect or attest to the justification(s) for requesting an exemption. The<br>information provided below will be used to automatically fill in the fields of the Declaration of Completion<br>for the A/RCx or Declaration of Exemption as applicable. |                                                                                |  |  |  |  |  |
| Licensee's Information                                                                                                    | (All fields are required)                                                      |  |  |  |  |  |
| 1. Email:                                                                                                    | email@domain.com                                                               |  |  |  |  |  |
| 2. Phone Number:                                                                                                    | 213-555-5555                                                                   |  |  |  |  |  |
| 3. Engineer or Architect:                                                                                                    | Engineer                                                                       |  |  |  |  |  |
| 4. License Number:                                                                                                    | 12345 Q                                                                        |  |  |  |  |  |
|                                                                                                    | Click Q to get License Holder, Type, Expiration Date                           |  |  |  |  |  |
| 5. License Holder:                                                                                                    | DOE, JOHN                                                                      |  |  |  |  |  |
| 6. Professional License Type:                                                                                                    | С                                                                              |  |  |  |  |  |
| 7. License Expiration Date:                                                                                                    | 03/31/2023                                                                     |  |  |  |  |  |
| 8. Copy license information to Energy?                                                                                                    | No 🗸                                                                           |  |  |  |  |  |
| Building Information                                                                                                    |                                                                                |  |  |  |  |  |
| 9. Building ID:                                                                                                    | 123456789010                                                                   |  |  |  |  |  |
| 10. Audit/Retro Commissioning Year:                                                                                                    | 2021                                                                           |  |  |  |  |  |
| 11. Address:                                                                                                    |                                                                                |  |  |  |  |  |
| CLICK TO EXIT<br>THE PAGE<br>WITHOUT SAVING                                                                                                    | CLICK TO SAVE<br>AND EXIT THE<br>PAGE CLICK TO<br>CONTINUE TO<br>THE NEXT STEP |  |  |  |  |  |
| Exit Reset                                                                                                    | Save                                                                           |  |  |  |  |  |

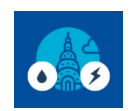

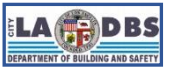

## **Submit Declaration of Exemption for Water**

- The building information will automatically appear under the **Building Information** section. If the building information is incorrect, please contact our team at ladbs.arcx@lacity.org before submitting the Declaration of Exemption.
- If the same engineer or architect for Water is requesting an exemption or is attesting that they completed or directly supervised an A/RCx for Energy, select "Yes" for Item 8. The license information will be automatically copied to the Energy license screen and the status on the Customer Status screen will change from SUBMIT to PENDING for the Energy declaration. The information can be edited, if needed, on the Energy license screen. However, once you've submitted a Declaration for Energy, that portion of the record will be locked and un-editable, regardless of any editing done to the Water license screen.
- 4. The Request Exemption from the Water Audit & Retro-Commissioning screen will appear.
  - a. **Option A** Only exemption condition 4 is available for editing. Complete the required fields and click **SUBMIT** to complete the submission process.

| Request Exemption from the Water Audit & Retro-Commissioning for the Selected Compliance Y<br>The reasons for exemption listed below are set forth in Division 97, Article I, Chapter IX of the Los Angeles Municipal Code (LAMC). By completing this screen, you are<br>and supporting information provided are factual for the following building so that it can be deemed exempt from Audits and Retro-Commissioning requirements for the<br>LADBS Building ID <u>123456789001</u> located at <u>12345 SOME ST</u> . Zip code <u>90005</u> for Compliance Year <u>2021</u> . | ear<br>e attesting that the justification selected<br>e selected Compliance Year: |
|----------------------------------------------------------------------------------------------------|-----------------------------------------------------------------------------------|
| Proof of Exemption from the Water Audit & Retro-Commissioning<br>Please select only one of the four reasons for which the building should be exempted. For reason 2, you must also indicate two out of the three subitems (a through c) exemption.                                                                                                    | hat qualifies the building for this                                               |
| <ol> <li>a California licensed engineer or architect certify that the building has reduced its water use intensity by at least 20% when compared to the five years preceding the building's due date<br/>for compliance.</li> </ol>                                                                                                    | Eves                                                                              |
| A building with a cooling system which does not operate by the consumption of water as part of the cooling process and where two of the three following measures were installed within five<br>years of the due date in Section 91.9708 of the LAMC. I, a California licensed engineer or architect certify that the measures were done as indicated below and a report was provided to the<br>owner detailing the measures performed.                                                                                                    | Ves                                                                               |
| (a) Low flow faucets and shower heads. All faucets and showerheads within the building have been replaced and meet the Los Angeles Municipal Code and the California Building<br>Standards Code (California Code of Regulations, Title 24) in effect at any time during the five-year compliance cycle being reported.                                                                                                    | ~                                                                                 |
| (b) Washing machines. Front loading clothes washing machines have been installed in all common laundry facilities.                                                                                                    | ~                                                                                 |
| (California Code of Regulations, Title 24) in effect at any time during the five-year compliance cycle being reported.                                                                                                    | Finaled Date:<br>mm/dd/yyyy                                                       |
| Code (California Code of Regulations, Title 24) in effect at any time during the five-year compliance cycle being reported. The building is new and has been occupied for less than five years from its first due date, based on its Temporary Certificate of Occupancy or Certificate of Occupancy.                                                                                                    | CotO or TCO #  Date: mm/dd/yyyy                                                   |
| Back         Stave         Reset         Stubmit         Sear           CLICK TO RETURN TO THE ENERGY LICENSED<br>PROFESSIONAL'S CONTACT INFORMATION<br>AND CREDENTIALS SCREEN         CLICK TO SAVE<br>AND EXIT         CLICK TO RESET THE<br>SCREEN AND RE-ENTER<br>ALL INFORMATION         CLICK TO COMPLETE THE<br>SUBMISSION PROCESS         CLICK TO COMPLETE THE<br>SUBMISSION PROCESS         CLICK TO COMPLETE THE<br>SUBMISSION PROCESS                                                                                                    | SEARCH<br>CORDS                                                                   |

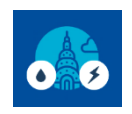

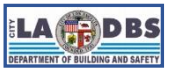

**Submit Declaration of Exemption for Water** 

 Dption B – Only exemption conditions 1 through 3 are available for editing. Only select the one exemption that best describes the building's reason for qualifying for an exemption and complete the required fields. Go to Step 5.

| Request Exemption from the Water Audit & Retro-Commissioning for the Selected Compliance Year The reasons for exemption listed below are set forth in Division 97, Article I, Chapter IX of the Los Angeles Municipal Code (LAMC). By completing this screen, you are attesting that the justification selected and supporting information provided are factual for the following building so that it can be deemed exempt from Audits and Retro-Commissioning requirements for the selected Compliance Year: LADBS Building ID <u>123456789001</u> located at: <u>12345 SOME ST</u> Zip code <u>90005</u> for Compliance Year <u>2021</u> . |                                                                                               |  |  |  |
|----------------------------------------------------------------------------------------------------|-----------------------------------------------------------------------------------------------|--|--|--|
| Proof of Exemption from the Water Audit & Retro-Commissioning<br>Please select only one of the four reasons for which the building should be exempted. For reason 2, you must also indicate two out of the three subitems (a through c) that qualifies the building for this exemption.                                                                                                    |                                                                                               |  |  |  |
| 1, a California licensed engineer or architect certify that the building has reduced its water use intensity by at least 20% when compared to the five years preceding the building's due for compliance.                                                                                                    | date Dyes                                                                                     |  |  |  |
| A building with a cooling system which does not operate by the consumption of water as part of the cooling process and where two of the three following measures were installed with<br>2 years of the due date in Section 91.9708 of the LAMC. I, a California licensed engineer or architect certify that the measures were done as indicated below and a report was provided<br>owner detailing the measures performed:                                                                                                    | hin five<br>d to the Ves                                                                      |  |  |  |
| (a) Low flow faucets and shower heads. All faucets and showerheads within the building have been replaced and meet the Los Angeles Municipal Code and the California Building<br>Standards Code (California Code of Regulations, Title 24) in effect at any time during the five-year compliance cycle being reported.                                                                                                    | Yes 🗸                                                                                         |  |  |  |
| (b) Washing machines. Front loading clothes washing machines have been installed in all common laundry facilities.                                                                                                    | ~                                                                                             |  |  |  |
| (c) Water closets and urinals. All water closets and urinals within the building have been replaced and meet the Los Angeles Municipal Code and the California Building Standards C (California Code of Regulations, Title 24) in effect at any time during the five-year compliance cycle being reported.                                                                                                    | Plumbing Permit #:  2 12345-67690-12345 Finaled Date: 02/14/2022                              |  |  |  |
| 3), a California licensed engineer or architect, certify that the building's water use conforms to the requirements of the Los Angeles Municipal Code and the California Building Standar<br>Code (California Code of Regulations, Title 24) in effect at any time during the five-year compliance cycle being reported.                                                                                                    | ds 🗸 🗸                                                                                        |  |  |  |
| 4 The building is new and has been occupied for less than five years from its first due date, based on its Temporary Certificate of Occupancy or Certificate of Occupancy.                                                                                                    | CofO or TCO #: 2<br>Date:<br>mm/dd/yyyy                                                       |  |  |  |
| View Instructions for Uploading Declarations         Print Declaration         Back         Reset         Save           CLICK TO VIEW INSTRUCTIONS ON HOW TO<br>UPLOAD THE DECLARATION AND HOW TO<br>RESET YOUR SCREENS         CLICK TO<br>GENERATE THE<br>DECLARATION         CLICK TO RETURN TO THE WATER<br>LICENSED PROFESSIONAL'S<br>CONTACT INFORMATION AND<br>CREDENTIALS SCREEN         CLICK TO<br>RESET THE<br>SCREEN         CLICK TO<br>RESET THE<br>SCREEN         CLICK TO<br>RESET THE<br>SCREEN         CLICK TO<br>RESET THE<br>SCREEN         CLICK TO<br>RESET THE<br>SCREEN                                            | Search Records Exit<br>CLICK TO<br>SEARCH LADBS<br>RECORDS CLICK TO EXIT<br>WITHOUT<br>SAVING |  |  |  |

Notes:

- Make sure to answer all questions related to selected exemption. Fields requiring a date response cannot contain future dates and dates that are older than 5 years from the Compliance Due Date. For Water Exemptions this includes Items 2(c) and 4. For example, if the Compliance Due Date is 12/1/2021, these dates cannot be prior to 12/1/2016.
- To search for a permit or Certificate or Occupancy, click the green SEARCH RECORDS button at the bottom. LADBS' Internet Document Imaging System (IDIS) will open in a separate window. That window allows you to search for permits and Certificates of Occupancy (or Temporary Certificates of Occupancy) via address, legal description, assessor number, or document number.
- 5. Click **PRINT DECLARATION**. Ensure that the information on the declaration is accurate. If it needs to be corrected, please see Step 5.a or 5.b. Otherwise, proceed to Step 6.
  - a. To correct or select a different Exemption Condition (1-3), click the **BACK** button until you see a **RESET** button. Correct the specific Exemption Condition or use the **RESET** button to clear all the Responses.
  - b. To select Exemption Condition 4 or change the Licensed Professional, click the **BACK** button until you until you get to the Licensed Professional's Contact Information and Credentials for Water Audit & Retro-Commissioning screen.

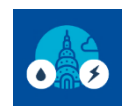

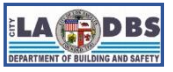

# **Submit Declaration of Exemption for Water**

6. **Print, sign, and date** the declaration. **Scan and save** the document to your device. Please use the following format to save your document: Decl of Exempt Water-BID12345678910\_YEAR. For example, the document below would be saved as follows: Decl of Exempt Water-BID123456789453\_2021, if they were complying in 2021.

| EXIST                                                                                                    | NG BUILDINGS ENERGY & W                                        | ATER EFFK                       | ENCY PROG                      | RAM              |                  |
|----------------------------------------------------------------------------------------------------|----------------------------------------------------------------|---------------------------------|--------------------------------|------------------|------------------|
| DE0                                                                                                    | CLARATION OF EXEMPT<br>AUDIT & RETRO-COMM                      | ION FOR A                       | WATER                          |                  |                  |
| This Declaration of Exemption of Exemption o | of an Water Audit and Retro-                                   | Commissior                      | ing is for the                 | follow           | ing building and |
| LADBS Building ID                                                                                                    | Building Address                                               | Zip                             | Code                           | Co               | mpliance Year    |
| 123456789453                                                                                                    | 1234 SOME ST                                                   | 1                               | 2345                           |                  | хххх             |
| Proof of Exemption Submitt                                                                                                    | ed:<br>AMC Section 91,9706.2.3                                 |                                 |                                | 6                | Qualifying Proof |
| 2. A building with a cooling sys<br>as part of the cooling process<br>installed within five years of th<br>licensed engineer or architect<br>and a report was provided to t                                                                                                    | vater<br>ornia S<br>ow                                         | See below:                      |                                |                  |                  |
| (a) Low flow faucets and shower heads. All faucets and showerheads within the<br>building have been replaced and meet the Los Angeles Municipal Code and the<br>California Building Standards Code (California Code of Regulations, Title 24) in<br>effect at any time during the five-year compliance cycle being reported.                                                                                                    |                                                                |                                 |                                |                  |                  |
| (c) Water closets and urinals. All water closets and urinals within the building have been replaced and meet the Los Angeles Municipal Code and the California Building Standards Code (California Code of Regulations, Title 24) in effect at any time during the five-year compliance cycle being reported.       Plumbing Permit # 12345-67890-123                                                                                                    |                                                                |                                 |                                |                  |                  |
| Licensed Professional that \                                                                                                    | /alidated the Proof of Exer                                    | mption:                         |                                |                  |                  |
| Name (Last, First):                                                                                                    | License Number:                                                | License 1                       | ype:                           | Expir            | ation Date:      |
| DOE, JOHN 1234 M 03/31/2023                                                                                                    |                                                                |                                 |                                |                  | /2023            |
| Signature Statement:                                                                                                    |                                                                |                                 |                                |                  |                  |
| I <u>DOE, JOHN</u> , attest<br>professional credentials and re                                                                                                    | under penalty of perjury, tha<br>eason(s) for exemption, for w | it all of the i<br>hich I am si | nformation su<br>gning are fac | ıbmitte<br>tual. | d, including my  |
| Signature SIGN HERE                                                                                                    |                                                                |                                 | Date Signed                    | DATE             | HERE             |

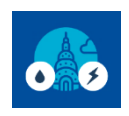

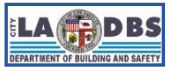

## **Submit Declaration of Exemption for Water**

# 7. The screen should now have a button at the bottom to upload the signed declaration which reads "UPLOAD SIGNED & SCANNED DECLARATION". Click on this button to proceed with the final steps.

| Request Exemption from the Water Audit & Retro-Commissioning for the Selected Compliance Ye.<br>The reasons for exemption listed below are set forth in Division 97, Article I, Chapter IX of the Los Angeles Municipal Code (LAMC). By completing this screen, you are a<br>and supporting information provided are factual for the following building so that it can be deemed exempt from Audits and Retro-Commissioning requirements for the<br>LADBS Building ID <u>123456789453</u> located at <u>1234 SOME ST</u> ; Zip code <u>12345</u> for Compliance Year XXXX | ar<br>attesting that the justification selected<br>selected Compliance Year: |
|----------------------------------------------------------------------------------------------------|------------------------------------------------------------------------------|
| Proof of Exemption from the Water Audit & Retro-Commissioning                                                                                                    | men determine en fil                                                         |
| Please select only one of the four reasons for which the building should be exempted. For reason 2, you must also indicate two out of the three subitems (a through c) the exemption.                                                                                                    | at qualifies the building for this                                           |
| 1 ), a California licensed engineer or architect certify that the building has reduced its water use intensity by at least 20% when compared to the five years preceding the building's due date for compliance.                                                                                                    | ⊡Yes                                                                         |
| A building with a cooling system which does not operate by the consumption of water as part of the cooling process and where two of the three following measures were installed within five<br>2 years of the due date in Section 91.9708 of the LAMC. I, a California licensed engineer or architect certify that the measures were done as indicated below and a report was provided to the<br>owner detailing the measures performed.                                                                                                    | ☑Yes                                                                         |
| (a) Low flow faucets and shower heads. All faucets and showerheads within the building have been replaced and meet the Los Angeles Municipal Code and the California Building<br>Standards Code (California Code of Regulations, Title 24) in effect at any time during the five-year compliance cycle being reported.                                                                                                    | Yes 🗸                                                                        |
| (b) Washing machines. Front loading clothes washing machines have been installed in all common laundry facilities.                                                                                                    | · · · · ·                                                                    |
|                                                                                                    | Plumbing Permit #:                                                           |
| (c) Water closets and urinals. All water closets and urinals within the building have been replaced and meet the Los Angeles Municipal Code and the California Building Standards Code                                                                                                    | 12345-67890-12345                                                            |
| (California Code of Regulations, Title 24) in effect at any time during the five-year compliance cycle being reported.                                                                                                    | Finaled Date:                                                                |
|                                                                                                    | 02/14/2022                                                                   |
| a 1, a California licensed engineer or architect, certify that the building's water use conforms to the requirements of the Los Angeles Municipal Code and the California Building Standards<br>Code (California Code of Regulations, Title 24) in effect at any time during the five-year compliance cycle being reported.                                                                                                    | ~                                                                            |
|                                                                                                    | CofO or TCO #: 7                                                             |
| A The huilding is new and has been occurring for less than two years from its first due date, based on its Temporary Cartificate of Occurrancy or Cartificate of Occurrancy                                                                                                    |                                                                              |
| <ul> <li>The balance is the and has been occupied to less man me years non-named due date, based on his temporary centrate of occupancy of centrate of occupancy.</li> </ul>                                                                                                    | Date:                                                                        |
|                                                                                                    | mm/dd/yyyy                                                                   |
| UPLOAD SIGNED & SCANNED DECLARATION Back Exit                                                                                                    |                                                                              |

8. A new window will appear to upload the signed declaration. Click **SELECT FILES.** Once the correct file is selected, click **UPLOAD**. Uploaded files must be in PDF format in order to be accepted by the A/RCx system. Once the file is uploaded, click **SUBMIT**:

| Building Number: 123456789453 | Building Number: 123456789453              |
|-------------------------------|--------------------------------------------|
| Year: XXXX                    | Year: XXXX                                 |
| J Select files O Upload       | G Select files                             |
| Drop files here               | Decl of Exempt Water-BID12345678945 35.0KB |
| Submit Cancel                 | 2<br>Submit Cancel                         |

9. The page will be redirected back to the Declaration page with a warning message. Close the warning and proceed to step 10.

| udite & Detre Commissioning                                                                                           | WARNING                                                                                                    | ×                                                                       |
|----------------------------------------------------------------------------------------------------|----------------------------------------------------------------------------------------------------|-------------------------------------------------------------------------|
| Request Exemption                                                                                                    | Please click the Submit button to finish the process, OR Drag the PDF Icon to the Trash<br>Box to delete it OR click Back button to Upload again! | ed Compliance Year                                                      |
| and supporting information provided are factual for the follow<br>LADBS Build                                         | ving building so that it can be deemed exempt from Audits and Retro-Commiss<br>ing ID Iocated at Zip code 90005 for Cor                           | oning requirements for the selected Comp<br>npliance Year <u>2021</u> . |
| Proof of Exemption from the Water Audit & Retro-Com<br>Please select only one of the four reasons for which the build | missioning<br>ing should be exempted. For reason 2, you must also indicate two out of the thre                                                    | ee subitems (a through c) that qualifies the                            |

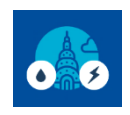

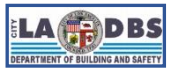

**Submit Declaration of Exemption for Water** 

# 10. Make sure the document that was uploaded is the correct document. If it is not correct, proceed to step 10.a. **The declaration is not considered "submitted" until you click SUBMIT again.**

| Request Exemption from the Water Audit & Retro-Commissioning for the Selected Compliance Ye<br>The reasons for exemption listed below are set forth in Division 97, Article I, Chapter IX of the Los Angeles Municipal Code (LAMC). By completing this screen, you are<br>and supporting information provided are factual for the following building so that it can be deemed exempt from Audits and Retro-Commissioning requirements for the<br>LADBS Building ID <u>123456789453</u> located at <u>1234 SOME ST</u> . Zip code <u>12345</u> for Compliance Year XXXX | ear<br>attesting that the justification selected<br>a selected Compliance Year: |
|----------------------------------------------------------------------------------------------------|---------------------------------------------------------------------------------|
| Proof of Exemption from the Water Audit & Retro-Commissioning<br>Please select only one of the four reasons for which the building should be exempted. For reason 2, you must also indicate two out of the three subitems (a through c) the exemption.                                                                                                    | hat qualifies the building for this                                             |
| 1, a California licensed engineer or architect certify that the building has reduced its water use intensity by at least 20% when compared to the five years preceding the building's due date for compliance.                                                                                                    | Yes                                                                             |
| A building with a cooling system which does not operate by the consumption of water as part of the cooling process and where two of the three following measures were installed within five<br>2 years of the due date in Section 91.9708 of the LAMC. I, a California licensed engineer or architect certify that the measures were done as indicated below and a report was provided to the<br>owner detailing the measures performed:                                                                                                    | ⊻Yes                                                                            |
| (a) Low flow faucets and shower heads. All faucets and showerheads within the building have been replaced and meet the Los Angeles Municipal Code and the California Building<br>Standards Code (California Code of Regulations, Title 24) in effect at any time during the five-year compliance cycle being reported.                                                                                                    | Yes 🗸                                                                           |
| (b) Washing machines. Front loading clothes washing machines have been installed in all common laundry facilities.                                                                                                    | ~                                                                               |
|                                                                                                    | Plumbing Permit #: ?                                                            |
| (c) Water closets and urinals. All water closets and urinals within the building have been replaced and meet the Los Angeles Municipal Code and the California Building Standards Code<br>(California) Code of Beoutiations. The 24th in effect al any time during the flow-per compliance cycle being tenoded.                                                                                                    | 12345-67890-12345<br>Finaled Date:                                              |
| comental orde of regulations, the 24 mentor at any time during the tree year companies syste deling reported.                                                                                                    | 02/14/2022                                                                      |
| a California licensed engineer or architect, certify that the building's water use conforms to the requirements of the Los Angeles Municipal Code and the California Building Standards<br>Code (California Code of Regulations, Title 24) in effect at any time during the five-year compliance cycle being reported.                                                                                                    | ~                                                                               |
|                                                                                                    | CofO or TCO #: 7                                                                |
| MAKE SURE YOUR FILE en occupied for less than five DRAG FILE HERE TO sed on its Temporary Certificate of Occupancy or Certificate of Occupancy.                                                                                                    | Data                                                                            |
| IS DISPLAYED HERE DELETE IT                                                                                                    | mm/dd/yyyy                                                                      |
| Decl of Exempt Water-BID123456789453_2021.pdf                                                                                                    |                                                                                 |
| Back                                                                                                    |                                                                                 |

a. Please be advised: If, for whatever reason, the document uploaded needs to be deleted, click and hold the document and drag it to the trash icon. An example of this is shown below. If the Declaration is deleted, steps 4.b through 9 will need to be repeated.

| RECORD MAINTENANCE - I attest that 1        | the Water Audit and Retro-C     | commissioning Report to the buil  | Iding owner(s) and made ware that they must maintain it and related records according to        | Yes  A/RCx Rept Given to Owner: 04/22/2021 |
|---------------------------------------------|---------------------------------|-----------------------------------|-------------------------------------------------------------------------------------------------|--------------------------------------------|
| 4 LAMC Division 97 which is as follows: "Th | e building owner shall intain   | records related to benchmarkin    | g, audit and retro-commissioning, including, but not limited to, the energy and water bills and |                                            |
| reports or forms received from tenants and  | d/or utilities. Such records sł | nall be preserved for a period of | five years. When the building is sold, the records shall be given to the new building owner."   |                                            |
| PrintDectaration1.                          | 葡Trash                          | Back                              | Submit                                                                                          |                                            |

**Note**: Submission of a Declaration of Exemption does not guarantee compliance. Please wait to hear back from the EBEWE Team regarding the status of the submitted Declaration or track it by signing onto the A/RCx account and using the Customer Status Screen (see Page 2 for an image of the Customer Status Screen).

## NOTE REGARDING DECISIONS

Decisions of approval and denial are subject to change if they were made in error either on the part of the building owner/agent or City staff; or are no longer permissible based on changes made to the Los Angeles Municipal Code (LAMC) or changes to policies or processes mandated by the Federal, State, or Local government.